## How to Use Customer Care (Incoming)

### Step 1:- Customer Care (Incoming Call)

Customer Care that Pickup call from mobile/telephone users and playing pre-recorded messages. In this system Pickup call and playing Pre-recorded audio and also gather touch-tone inputs from the end-user and follow next instruction that you set. (Can play other Audio Message or send SMS).

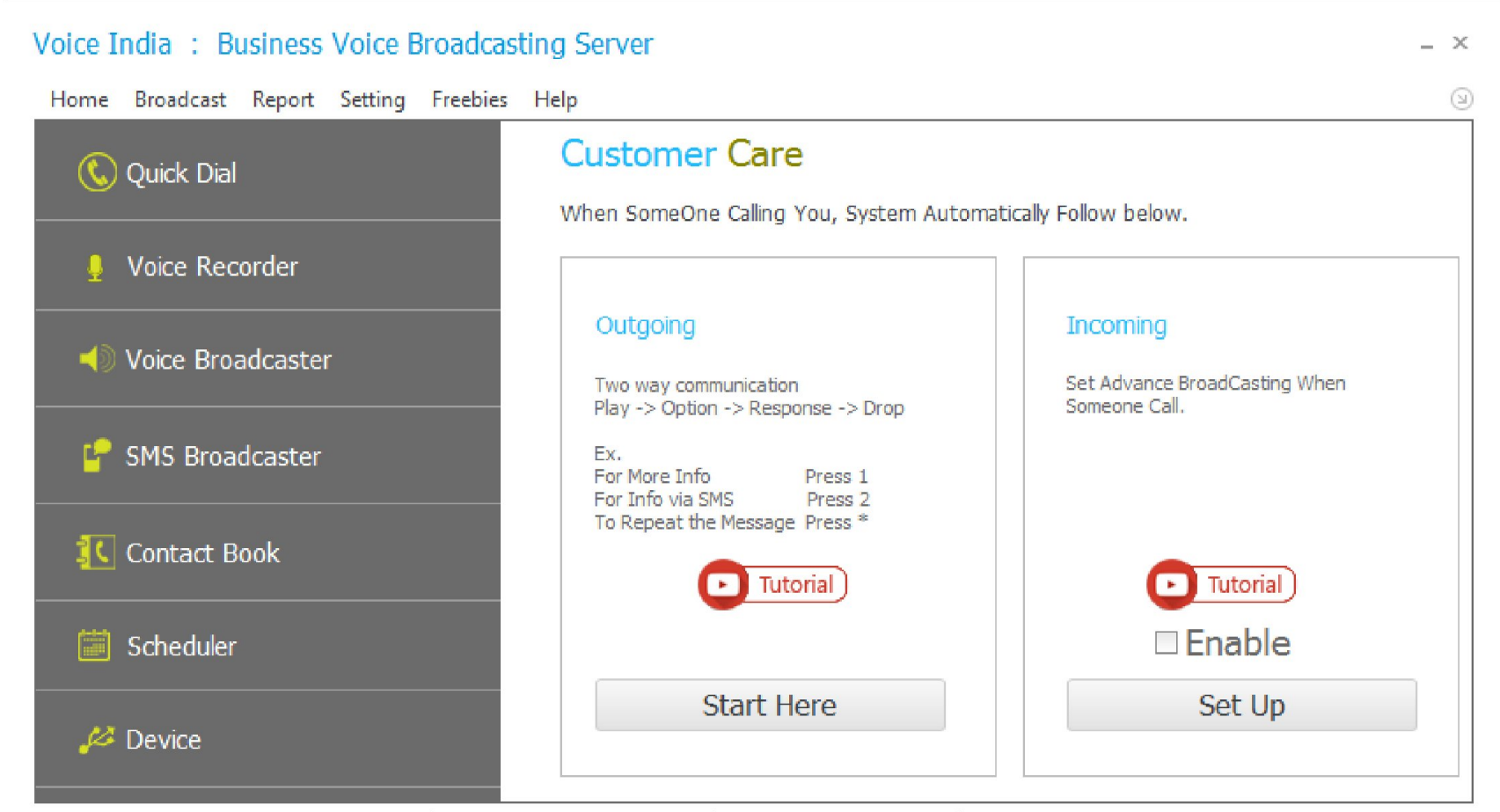

Product By : Laxmi Software Technology | Web : www.VoiceIndia.co.in | Care : +91 8100 82 82 82 | Copyright © 2015 - 2019, All Rights Reserved

### Step 2:- Select Voice

You need to Choose Audio Voice File for Broadcasting. (Software Support MP3, WAV file)

If you don't have your file you can create from Voice Recorder. (Using your own Voice or you can use Text to Speech Option.) **Important Note**:

Don't use Audio file that contain Music, DJ, Drums and extra Noise. They are not hear proper on receivers Mobile. Remember that Mobile line use 8kbps bitrates only (in India) (other country have may be different bitrates).

# Incoming Setting for Customer Care $\times$ Select Voice Select Menu Select SoundCard $(\bigcirc$ BroadCasting Browse Select Voice Preferable Audio Format (?) Audio Play Via Next >> AUX Cable Memory Card

## Step 3: -Select Menu

**Pressing 1, 2...:** Choose Option That you used in Main Audio and set Voice or SMS by clicking on Set Button.

If you don't want to use all option leave blank. (As you can see in above screenshot only two options are used.) **Play Main Menu:** if you want to repeat Main Audio after end user reply with 1, 2... just Check this option.

| ncoming | Select Voice Select Menu Select SoundCard BroadCasting |      |                |   |     |            |           |        | :       |  |
|---------|--------------------------------------------------------|------|----------------|---|-----|------------|-----------|--------|---------|--|
| Danaa   |                                                        | 1    | Diau Vaiaa     |   | C-1 |            |           |        | ·       |  |
| Press   | 1 *                                                    |      | Play Voice     | * | set | Dridratiau | ulo.mp5   |        |         |  |
| Press   | 2 *                                                    | to   | Send SMS       | Ŧ | Set | Thank You  | For Calli | ing    |         |  |
| Press   | 3 🔻                                                    | to   |                | - | Set | _          |           |        |         |  |
| Press   | 4 👻                                                    | to   |                | Ŧ | Set | _          |           |        |         |  |
| Press   | 5 -                                                    | to   |                | * | Set | _          |           |        |         |  |
| Press   | 6 🔻                                                    | to   |                | * | Set | _          |           |        |         |  |
| Press   | 7 👻                                                    | to   |                | Ŧ | Set | _          |           |        |         |  |
| Press   | 8 🔻                                                    | to   |                | * | Set | _          |           |        |         |  |
| Press   | 9 🔻                                                    | to   |                | Ŧ | Set | -          |           |        |         |  |
| Press   | 0 -                                                    | to   |                | Ŧ | Set | -          |           |        |         |  |
| Press   | * •                                                    | to   |                | * | Set | _          |           |        |         |  |
| Press   | # *                                                    | to   |                | Ŧ | Set | _          |           |        |         |  |
| Pla     | ay Main Men                                            | u af | ter Voice Menu |   |     |            |           | < Back | Next >> |  |

## Step 4: - Select SoundCard

Here you can see what to do with reply Tone from user.

**Sound Card:** You must select Proper Sound Card to catch reply Menu. (Sound Card is nothing but Your Microphone jack of Computer).

 $\times$ 

To find Appropriate Microphone go to **Control Panel > Sound > Recording (tab)** 

# Incoming Setting for Customer Care

| C     | Select Voice |                 | ect Menu              | Select SoundCard         | BroadCasting                              |                                        |  |  |  |
|-------|--------------|-----------------|-----------------------|--------------------------|-------------------------------------------|----------------------------------------|--|--|--|
|       | <b>T</b>     | <b>T</b>        | Malaa                 |                          |                                           |                                        |  |  |  |
|       | Ione         | туре            | value                 |                          |                                           |                                        |  |  |  |
| ٩     |              |                 |                       |                          |                                           |                                        |  |  |  |
| •     | 1            | Voice           | C:\Users\             | All In One\Desktop\ba    | kup\bharat audio.mp3                      |                                        |  |  |  |
|       | 2 SMS        |                 | Thank You For Calling |                          |                                           |                                        |  |  |  |
|       |              |                 |                       |                          |                                           |                                        |  |  |  |
| Micro | phone (Ler   | novo USB2.0 Aud | lio)                  | ▼ Mono (Mixed)           | * To find Appropria<br>Control Panel > So | te Microphone<br>und > Recording (tab) |  |  |  |
| ۲     | using SIM    | 🔘 using Onlin   | ne API                | ( <u>Transactional</u> ) | < Back                                    | Next >>                                |  |  |  |

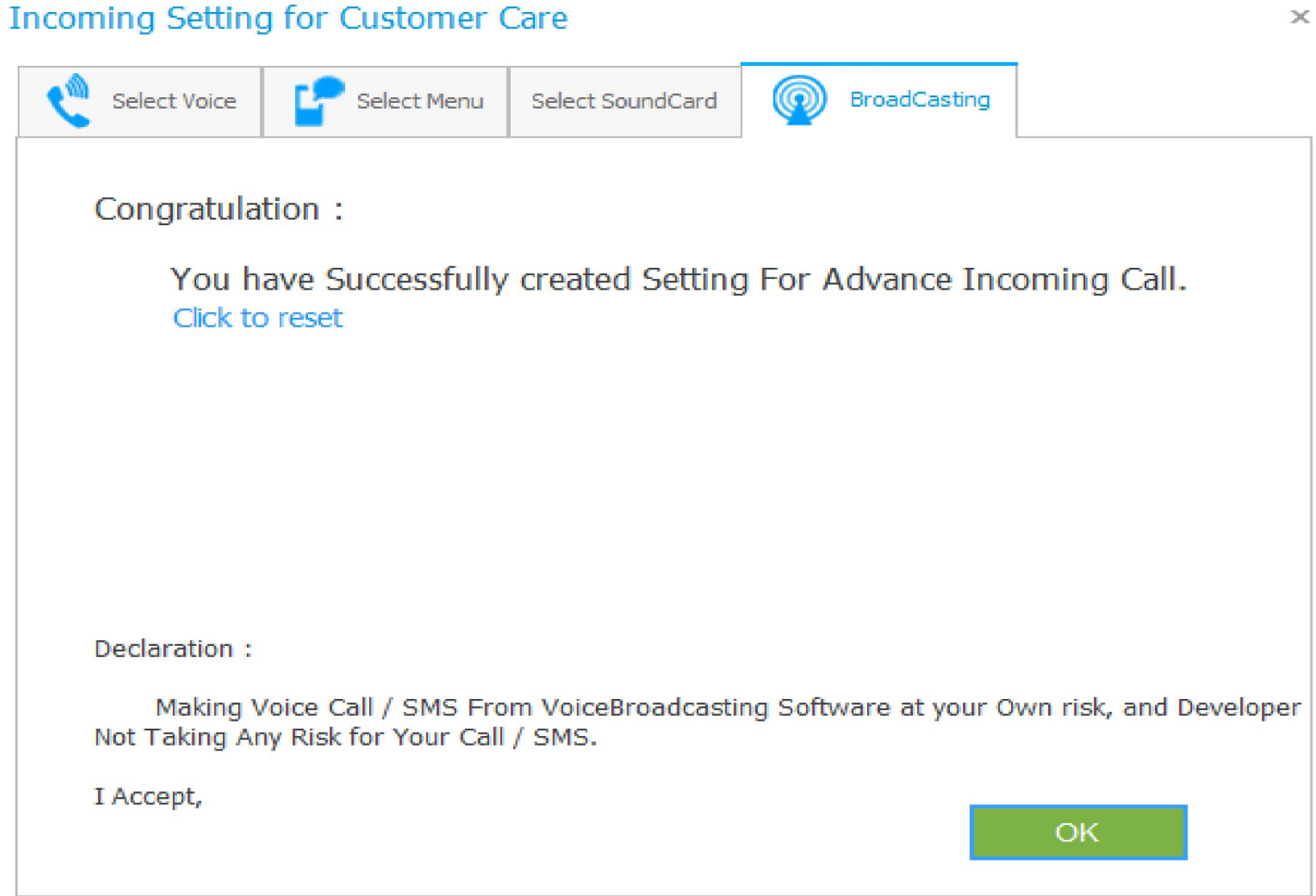